НАВИГАТОР дополнительного образования детей Тверской области

### ndo.tvobr.ru

### Сайт Навигатора дополнительного образования детей Тверской области

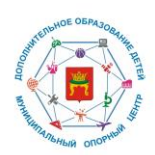

| $\rightarrow$ C C                                                                                                    | 08                     | ē● https://ndo.tvobr.ru/addit | ional-education                                     |                                             | *                                               | ⊘ 2        | ł III 🖸 🤇      |
|----------------------------------------------------------------------------------------------------|------------------------|-------------------------------|-----------------------------------------------------|---------------------------------------------|-------------------------------------------------|------------|----------------|
| Навигатор допол                                                                                                    | нителы                 | ного образования д            | етей Тверской област                                | И                                           |                                                 |            | <b>Э</b> Войти |
| Объявления Регистрация пос                                                                                                    | ставщика               | Проверка статуса заявк        | и                                                   |                                             |                                                 |            | Справка 🔫      |
| Программы                                                                                                    | Организ                | ации Мероприяти               | เห                                                  |                                             |                                                 | Объявления | $\rightarrow$  |
| Название программы                                                                                                    | ٩                      | Найдено программ: 2737        |                                                     | Сортировать: <b>по</b> н                    | азванию 🔻 🏭 🔋 🍳                                 |            |                |
| Рейтинг<br>Все                                                                                                    | •                      |                               |                                                     |                                             |                                                 |            |                |
| Муниципалитет                                                                                                    | *                      | 0.7                           | A                                                   |                                             |                                                 |            |                |
| Вид программы                                                                                                    | •                      | Баскетбол                     | Волейбол                                            | "Веселая кисточка"                          | "Веселые ритмы"                                 |            |                |
| Значимый проект                                                                                                    | *                      | ☆☆☆☆☆<br>МОУ СОШ №48 ДОП      | ☆☆☆☆☆<br>МБОУ ЦО № 49 ДОП                           | ☆☆☆☆☆<br>МБДОУ детский сад №<br>130 ДОП     | ਜੇ ਜੇ ਜੇ ਜੇ ਜੇ<br>МБДОУ детский сад №<br>91 ДОП |            |                |
| Направленность обучения<br>Сстественнонаучная<br>Социально-туманитарн<br>Техническая<br>Туристско-краеведческ<br>Физкультурно-спортива | а<br>ная<br>кая<br>ная | Физкультурно-<br>спортивная   | Физкультурно-<br>спортивная<br>(В-14)<br>Записаться | Художественная<br>(56)<br>авт<br>Записаться | Художественная<br>(57) (083 (2)<br>Записаться   |            |                |
| Художественная                                                                                                    |                        | ЗАПИСАТЬСЯ                    | ЗАПИСАТЬСЯ                                          | ЗАПИСАТЬСЯ                                  | ЗАПИСАТЬСЯ                                      |            |                |

#### Aдрес: https://ndo.tvobr.ru

Программы

Организации

Мероприятия

### Функции Навигатора

- Информирование о мероприятиях и программах дополнительного образования для детей (перечень и описание);
- Поиск и Выбор программ по гибким фильтрам: муниципалитет, направленность, возраст ребенка, способ оплаты и др.;
- Запись на программу в формате бронирования;
- Оценка качества программ (публикация отзыва авторизированным пользователям).

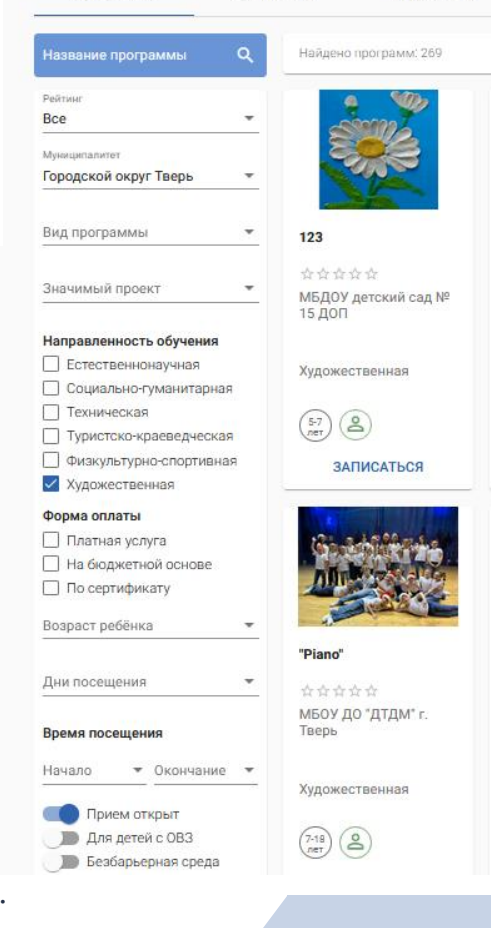

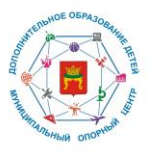

ЗАПИСАТЬСЯ

4

### Программы для детей: описание

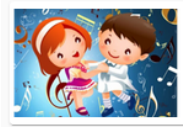

"Азбука танца" МБОУ ДО "ДТДМ" г. Тверь

\*\*\*

Ο ΠΡΟΓΡΑΜΜΕ

отзывы

#### Аннотация

В процессе обучения дети получают первоначальные знания о хореографическом искусстве. Занятия проходят в игровой форме.

#### Ожидаемые результаты

Обучающиеся освоят простейшие танцевальные движения; будет сформирован интерес для дальнейших занятия танцами.

| Название                                | "Азбука танца"                                                                               |
|-----------------------------------------|----------------------------------------------------------------------------------------------|
| Направленность                          | Художественная                                                                               |
| Направление                             | Прочее                                                                                       |
| Вид программы                           | Дополнительная общеразвивающая                                                               |
| Возрастной диапазон                     | Программа рекомендована для учащихся в возрасте<br>от 4 до 5 лет                             |
| Цели и задачи                           | Цель: создание условий для развития творческих<br>способностей обучающихся средствами танца. |
| Содержание                              | Скачать содержание программы                                                                 |
| Продолжительность<br>обучения           | 1 год                                                                                        |
| Форма обучения                          | Очная                                                                                        |
| Материально-техническое<br>обеспечение  | Рабочий кабинет, музыкальный центр.                                                          |
| Количество мест, всего                  | 20                                                                                           |
| Минимальное количество<br>мест в группе | Не указано                                                                                   |
| Число учащихся в группе, от             | 1                                                                                            |
| Число учащихся в группе, до             | 30                                                                                           |
| Число свободных мест                    | Не указано                                                                                   |
| Способ оплаты                           | Платная услуга                                                                               |

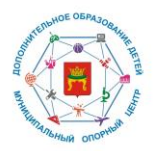

### Программы для детей: форма оплаты

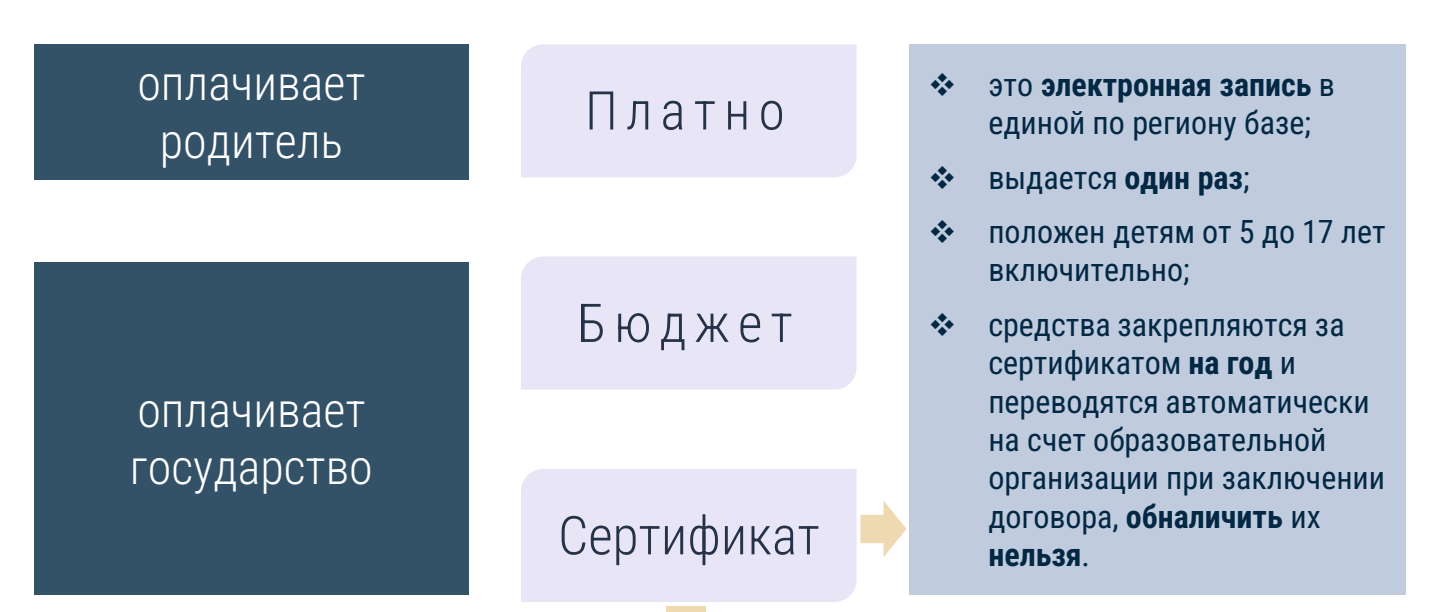

это возможность для ребенка получить дополнительное образование за счет государства

5

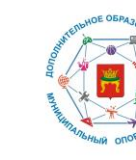

### Сертификат дополнительного образования

действует в рамках платформы Навигатор и позволяет оплачивать программы из отдельного Реестра

• В Навигаторе впервые номер Сертификата формируется в 2-х случаях:

при зачислении ребенка на программу с формой оплаты «По сертификату» (доступно будет по соответствующему фильтру после проведения оценки качества программ) 2 при смене способа оплаты уже зачисленного на бюджет или платную услугу ребенка

номер можно посмотреть в Личном кабинете пользователя Навигатора;

 зачисление производится по заявке, поданной родителем через Навигатор, или при личной явке.

### Программы для детей: запись

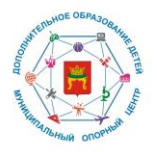

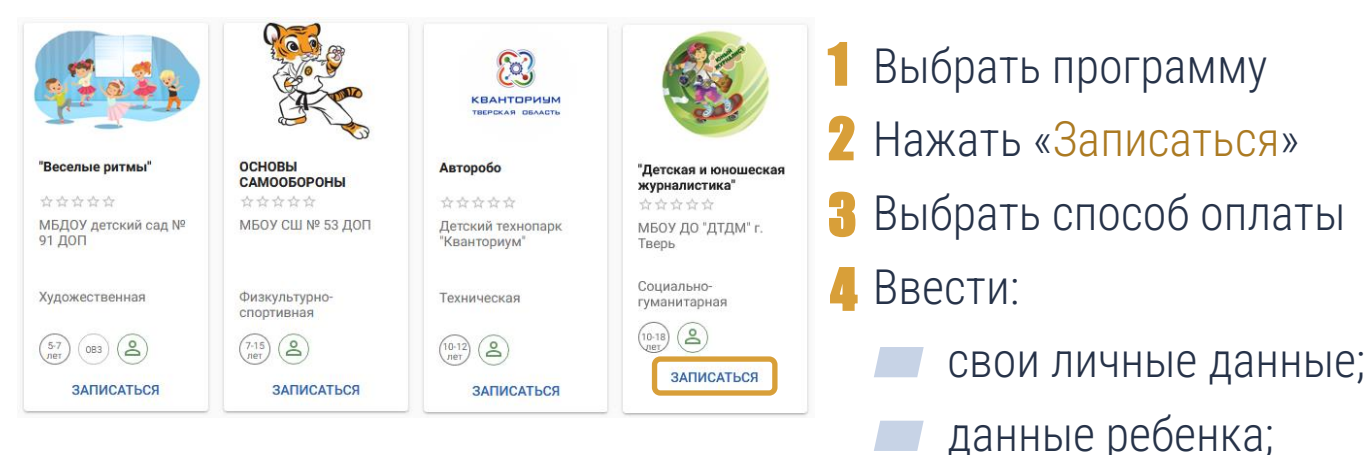

После отправки заявки на указанный адрес электронной почты придет оповещение о регистрации заявки и (после обработки заявки учреждением) приглашение посетить учреждение для заключения договора

адрес и контактную информацию.

7

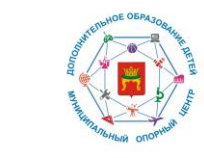

### Навигатор: авторизация на портале ✓ и личный кабинет

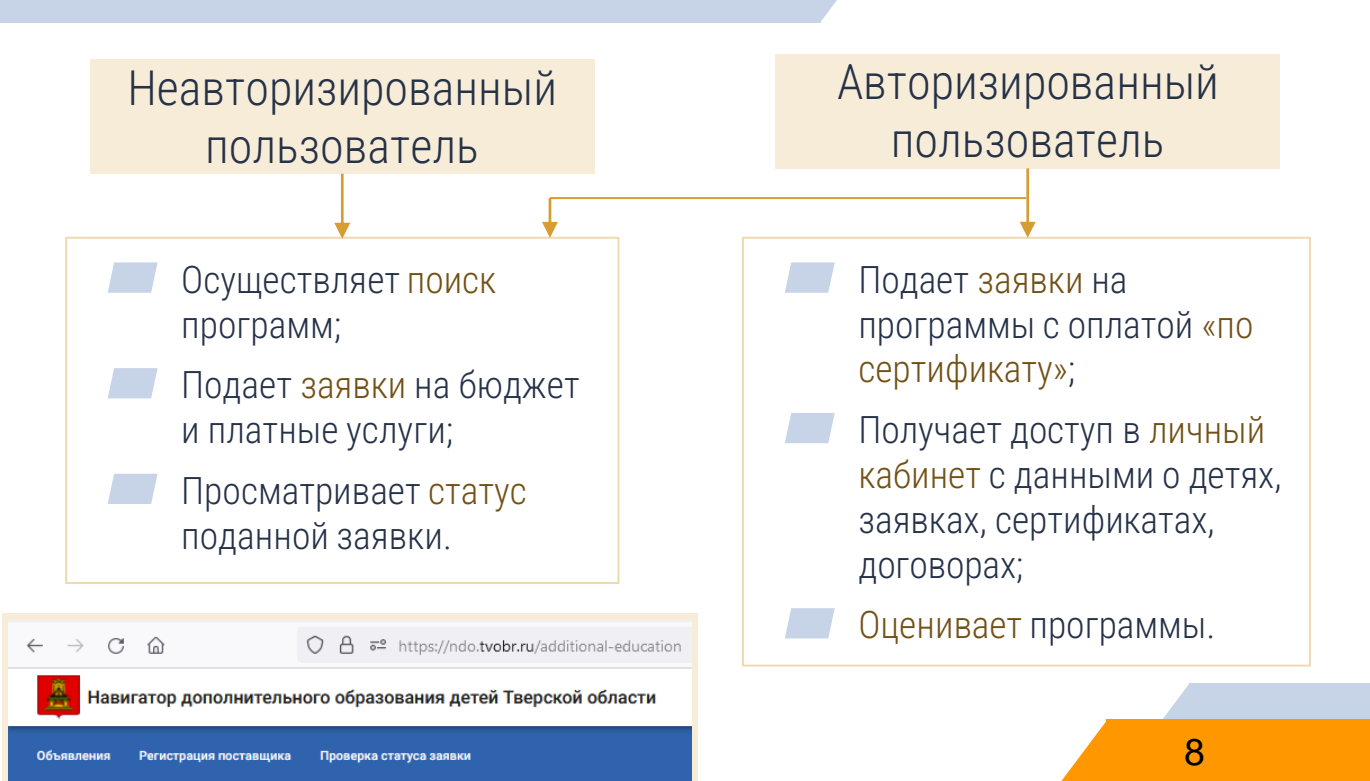

## Навигатор: авторизация на портале и личный кабинет

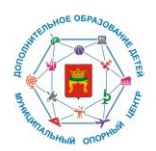

#### Авторизация осуществляется **через** Госуслуги или через учетную запись в системе «Сетевой город. Образование»

|                                        |                                                                        |                                        |                                        |                                        |                                     | oobablemin | 4 |
|----------------------------------------|------------------------------------------------------------------------|----------------------------------------|----------------------------------------|----------------------------------------|-------------------------------------|------------|---|
|                                        | Название программы Q                                                   | Найдено программ: 645                  |                                        | Сортировать: по в                      | названию 🕶 🏭 📔 💡                    |            |   |
|                                        | Рейлент<br>Все •<br>Мринцелаличт<br>Городской округ Тверь •            |                                        |                                        |                                        |                                     |            |   |
|                                        | Вид программы 👻                                                        | 123                                    | STEAM                                  | 456                                    | "7 нота"                            |            |   |
| Войти через портал                     | Значимый проект 👻                                                      | ☆☆☆☆☆<br>МБДОУ детский сад №<br>15 ДОП | ☆☆☆☆☆<br>МБДОУ детский сад<br>№142 ДОП | 승승승승승<br>МБДОУ детский сад №<br>15 ДОП | ☆☆☆☆☆<br>МБОУ ДО "ДТДМ" г.<br>Тверь |            |   |
| или                                    | Направленность обучения<br>Стественнонаучная<br>Социально-гуманитарная | Художественная                         | Естественнонаучная                     | Художественная                         | Художественная                      |            |   |
| Войти, используя логин/пароль          | Техническая<br>Туристско-краеведческая<br>Физкультурно-спортивная      | (57)<br>ЭАПИСАТЬСЯ                     | ыл<br>записаться                       | (67) (2)<br>ЗАПИСАТЬСЯ                 | (10-1)<br>В ЭАПИСАТЬСЯ              |            |   |
| 3 ← → C ☆ @ ndotvobr.ru/additional-edu | ucation                                                                |                                        | 8                                      | 6 c x 3 = 8 1                          | • 🗆 🕲 :                             |            |   |
| Навигатор дополнительно                | го образования детей Тверской области                                  |                                        |                                        | Иванов                                 | и.и.                                |            |   |
| Объявления Регистрация поставщика      | Проверка статуса заявки                                                |                                        | СГО Портал                             | образовательных услуг С                | правка 🛩 🛑                          |            |   |

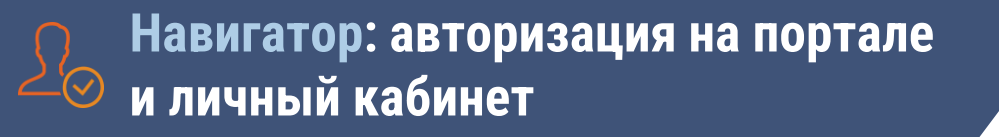

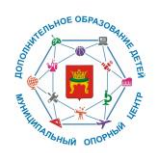

Авторизация через учетную запись родителя в системе «Сетевой город. Образование» (sgo.tvobr.ru)

| tps://sgo. <b>tvobr.ru</b> |                                       |
|----------------------------|---------------------------------------|
|                            |                                       |
| Сетевой Гос                | оод. Образование                      |
|                            | — — — — — — — — — — — — — — — — — — — |
|                            | зой грамотности с совенком Сэйвом".   |
|                            | ация Орган управления                 |
|                            |                                       |
|                            |                                       |
|                            | альный район                          |
| Городской округ Тверь      | × _                                   |
|                            |                                       |
| Тверь, г.                  | <u> </u>                              |
|                            |                                       |
| Общеооразовательная        |                                       |
| Выберите ОО                |                                       |
|                            |                                       |
|                            |                                       |
|                            | оль                                   |
| Войти чер                  | рез госуслуги                         |
|                            |                                       |

1) Войти **через логин и пароль**, которые выдала образовательная организация при зачислении.

2) Войти через Госуслуги.

## Навигатор: авторизация на портале ✓ и личный кабинет

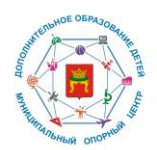

### Авторизация через учетную запись родителя в системе «Сетевой город. Образование» (sgo.tvobr.ru)

|                                                                                                    |                                                                 | Навигатор дополнит                                                | Навигатор дополнительного образования детей Тверской области Гаранина Е. С. 🖉 |                                                                                                    |                                     |                                                    |  |  |
|----------------------------------------------------------------------------------------------------|-----------------------------------------------------------------|-------------------------------------------------------------------|-------------------------------------------------------------------------------|----------------------------------------------------------------------------------------------------|-------------------------------------|----------------------------------------------------|--|--|
| Навигатор доп. образован                                                                                                    | ия                                                              | Объявления Регистрация постав                                     | щика Проверка статуса заявки                                                  |                                                                                                    |                                     | Справка 👻                                          |  |  |
| ~~~~~~~~~~~~~~~~~~~~~~~~~~~~~~~~~~~~~~                                                                                                    |                                                                 | Программы о                                                       | рганизаций Мероприятия                                                        |                                                                                                    |                                     | Объявления →                                       |  |  |
| $\bigcirc$                                                                                                    |                                                                 | Название программы                                                | Найдено программ:                                                             | Сортировот: по на                                                                                           | азванию 🕶 🏭 📃 🂡                     |                                                    |  |  |
| Сетевой Город. Образовании<br>МОУ СОШ №50<br>Главная Расписание Очеть Диев<br>Плавная<br>Плавная<br>Истрасникание Очеть Диев<br>Мероприятия | е<br>ник Ресурсы Портфолию МСОКО<br>Сортфолие МСОКО<br>Историја | 2<br>Навигатор доп. образования<br>С Объявления<br>Нет объявлений | текущий 202                                                                   | 11 августа 2022 г В системе работает 1 ц<br>/2022 уч.год Гаранина Е. С Ф Выхол<br>С С С С<br>Учебињие курсы | Нажа<br>вкла<br><b>«Нав</b><br>обра | ать на<br>дку <b>2</b><br>зигатор доп.<br>зования» |  |  |
| Личный план мероприятий,<br>олимпиады и конкурсы                                                                                            | Мобильная версия Дневника                                       |                                                                   | Расписание уроков, классных и<br>школьных мероприятий                         | Дополнительный<br>мультимедийный материал по                                                                |                                     |                                                    |  |  |
| Открыть                                                                                                    | Скачать приложение                                              | ВСЕ ОБЪЯВЛЕНИЯ                                                    | Открыть расписание                                                            | предметам<br>Перейти к курсам                                                                               |                                     | 11                                                 |  |  |

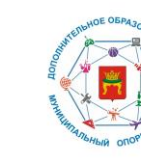

### Сертификат дополнительного образования

Через учетную запись родителя в системе «Сетевой город. Образование» можно также получить Сертификат

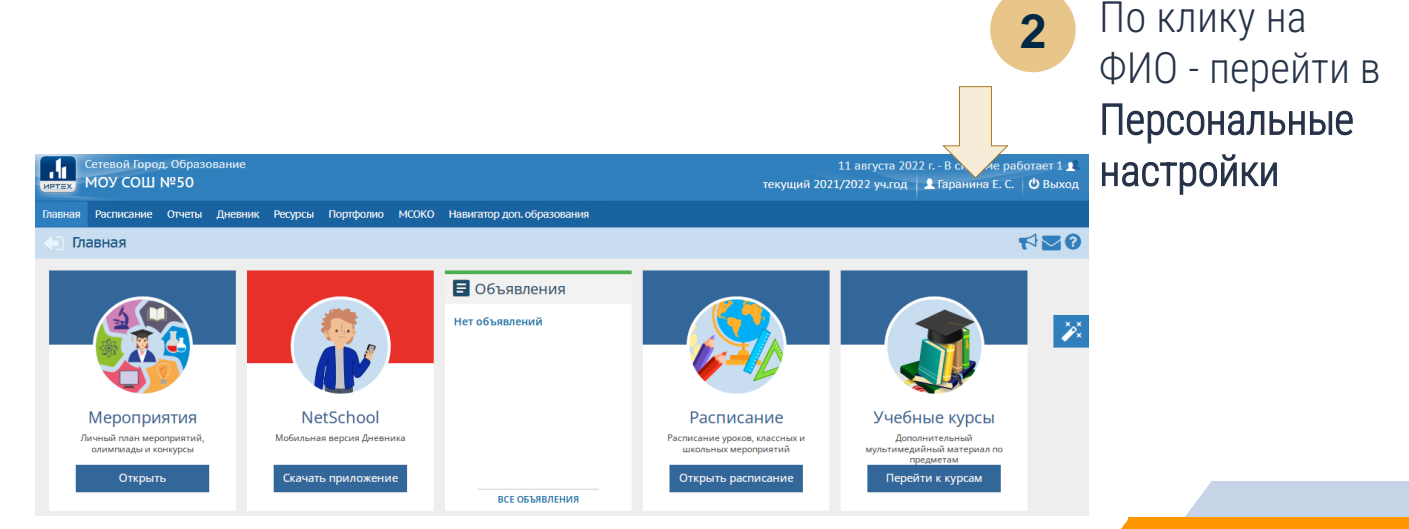

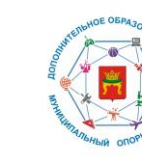

### Сертификат дополнительного образования

### Через учетную запись родителя в системе «Сетевой город. Образование» можно также получить Сертификат

| <ul> <li>Персональные нас</li> </ul> | тройки                                        |                                                                                                    |            |
|--------------------------------------|-----------------------------------------------|----------------------------------------------------------------------------------------------------|------------|
| E Companya C Boccrae                 | ковить Сменить пароль Б                       | риплозоть учетную золику. Мойкончий ID ИРЛосс Удалить связы с учетной записью портала Госуслуг             |            |
| Текущий учебный год                  |                                               | 2018/2019 •                                                                                                |            |
| Основная информация                  |                                               | ^                                                                                                    |            |
|                                      | Фамилия                                       | Aõaes                                                                                                    |            |
|                                      | Ина                                           | Akapeli                                                                                                    | 3          |
|                                      | Отчество                                      | Сергеевич                                                                                                  |            |
|                                      | Дата рождения                                 | 14,0771                                                                                                    |            |
|                                      | Логин                                         | AdaesAC                                                                                                    |            |
| (                                    | Выберите контрольный вопрос                   | Ваш любиный номер телефона т                                                                               | пажать на  |
|                                      | Ответ на вопрос для                           |                                                                                                    |            |
|                                      |                                               | Рекомендуется вессти одно слово.<br>Это слово, как к ваш парола, не моут вщеть другие пользователи системы | КНОПКУ     |
|                                      | Роль в системе                                | Poarren                                                                                                    | ittiointy  |
| n                                    | редпочтительный способ связи                  | Сообщения системы                                                                                          | Попуцить   |
|                                      | Рабочий стол                                  | Объявления •                                                                                               | получить   |
|                                      | Язык интерфейса                               | руссой                                                                                                    |            |
|                                      | Мобильный телефон                             |                                                                                                    | сертификат |
|                                      | E-Mail                                        |                                                                                                    |            |
| n                                    | оказывать мобильный телефон<br>сотрудникам ОО | a                                                                                                    |            |
| Сертификат дополните                 | льного образования                            | A                                                                                                    |            |
|                                      | Дети                                          | Абаек Артён •                                                                                              |            |
| 3                                    |                                               | Скачать шаблон заявления на получение сертификата                                                          |            |
|                                      |                                               | Палучить сертификат                                                                                        |            |
| L                                    |                                               | •                                                                                                    | 13         |

### Резюме: Навигатор и Сертификат дополнительного образования

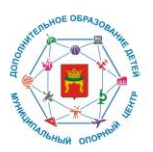

Навигатор дополнительного образования Тверской области расположен по адресу: ndo.tvobr.ru

поиск,

запись,

оценка программ

Сертификат дополнительного образования – электронная запись на каждого ребенка 5-17 лет, позволяющая оплатить программы

атичить

В Навигаторе при зачислении ребенка на программу с формой оплаты «По сертификату» или при смене способа оплаты уже зачисленного на бюджет или платную услугу ребенка 2 В Сетевом Городе – в личном кабинете родителя или ребенка (после 14 лет) через кнопку в Персональных настройках «Получить сертификат»

Получение Сертификата также возможно через портал Госуслуги <u>https://www.gosuslugi.ru/600316/1/</u> после настройки систем.

# Благодарим за внимание!

### ndo.tvobr.ru

Муниципальный опорный центр Краснохолмский муниципальный округ

по телефон: 8 (48237)22-216 e-mail: krhddt@yandex.ru

15